## How to Register?

## Step 1: Put the cursor on "Registration" and click on Registration from the dropdown

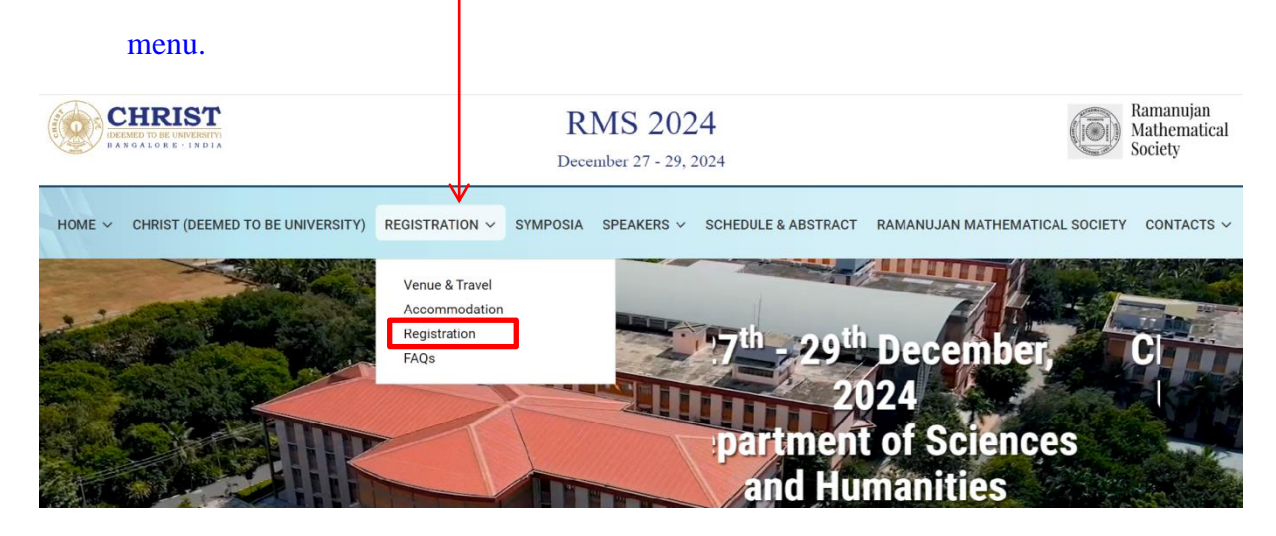

Step 2: Click the link and complete the registration process.

| CERRED TO BE UNIVERSITY<br>DEFINITE TO BE UNIVERSITY<br>BANGALORE - 1 RD 1A                                                                                                    | RMS 2024<br>December 27 - 29, 2024                                  | Ramanujan<br>Mathematical<br>Society    |  |  |  |  |
|----------------------------------------------------------------------------------------------------|---------------------------------------------------------------------|-----------------------------------------|--|--|--|--|
| HOME 🗸 CHRIST (DEEMED TO BE U                                                                                                    | VERSITY) REGISTRATION V SYMPOSIA SPEAKERS V SCHEDULE & ABSTRACT RAM | IANUJAN MATHEMATICAL SOCIETY CONTACTS 🗸 |  |  |  |  |
| Interested Faculty members and Researchers from any institution of India are encouraged to participate in the conference. All participants are requested to pay the appropriate registration fee and register through the registration portal.                                                                                          |                                                                     |                                         |  |  |  |  |
| Participants expecting to present a talk must prepare a one-page abstract of the proposed talk in the prescribed format, and submit through the web link during the registration process. Only limited number of abstracts will be selected for contributory talks based on available slots for presentation and merit of the abstract. |                                                                     |                                         |  |  |  |  |
| Format of Abstract: PDF Format   Latex Fortpat                                                                                                    |                                                                     |                                         |  |  |  |  |
| [The abstract should be in PDF of maximum file size 1 MB, and only of one page. The author name who is presenting it in the conference should be underlined.]                                                                                                    |                                                                     |                                         |  |  |  |  |
| Those who are interested to participate/present paper are requested to fill-in the Registration Form                                                                                                    |                                                                     |                                         |  |  |  |  |

## How to make Payment of Registration fee?

Step 1: Scroll down the "Registration" page and Click the link to initiate the process of

| paym                  | ent.                            |                                                                                                    |  |  |
|-----------------------|---------------------------------|----------------------------------------------------------------------------------------------------|--|--|
| Registration Fees     |                                 |                                                                                                    |  |  |
| Category              | Fees                            | Remarks                                                                                                    |  |  |
| With Accommodation    | ₹ 5250<br>(Inclusive of<br>GST) | Campus Accommodation (Guest House or Hostel as per availability) is from <b>26<sup>th</sup> December</b> (Evening) to <b>30<sup>th</sup> December</b> (Morning) 2024.<br>The registration for includes breakfast, lunch, tea/coffee, and dinner for the <b>three days</b> of the conference. |  |  |
| Without Accommodation | ₹<br>3150(Inclusive<br>of GST)  |                                                                                                    |  |  |

Campus accommodation may be provided to accompanying family members, primarily for spouse and children (up to 12 years). For each accompanying person, there is an additional charge of ₹ 5000/- (children less than 8 years of age do not have to pay this additional charge). Please note that only a double room will be provided. More than one room cannot be provided.
Note 1 - There is ₹ 500/ discount in registration fees for Members of Ramanujan Mathematical Society.

Note 2 - Registration fee does not include local travel. As of now, no travel support can be committed to the participants from the organizers due to lack of fund. See the Travel tab for more details.

| CHRIST                    | Vision                 | Overview | Download Brochure |
|---------------------------|------------------------|----------|-------------------|
| (Deemed to be University) | EXCELLENCE AND SERVICE |          |                   |

Step 2: A new window will open, which will take you to the Bank page.

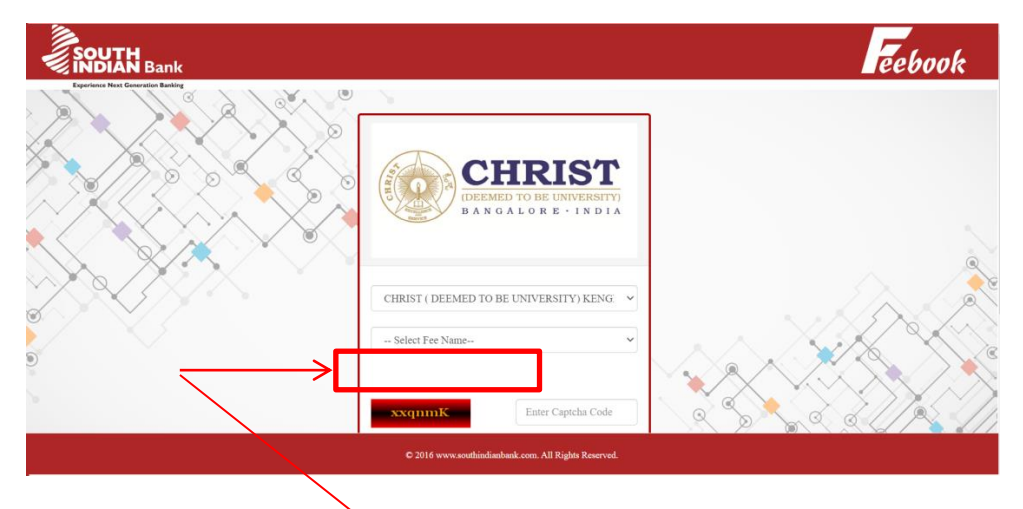

Step 3: Put the cursor on "Select Fee Name" and click on CONFERENCE from the dropdown menu.

| Former the former that the former that the for | Select Fee Names     EXAMINATION OFFICE     ALUMNI CERTIFICATES     CONTENTION OFFICE     ALUMNI CERTIFICATES     CONTENTIONE     FEST     FACILITY DEV     MARAGEMENT DEVELOPMENT PROGRAMME FDP     MARAGEMENT DEVELOPMENT PROGRAMME MDP     OFFICE OF IPM     OFFICE OF IPM     OFFICE OF REGISTRA     SEMINAR     WORKSHOPS     CERTIFICATE FOR ALUMINI ADMISSION OFFICE     SPORTS     TEANNO     CERTIFICATE FOR ALUMINI EXAM OFFICE     SPORTS     TEANNO     CERTIFICATE FOR ALUMINI EXAM OFFICE     SPORTS     TEANNO     CERTIFICATE FOR ALUMINI EXAM OFFICE     SPORTS     TEANNO     CERTIFICATE FOR ALUMINI EXAM OFFICE     SPORTS     TEANNO     CERTIFICATE FOR ALUMINI EXAM OFFICE     SPORTS     SPORTS | Feebook |
|----------------------------------------------------------------------------------------------------|----------------------------------------------------------------------------------------------------|---------|
|                                                                                                    | xxqmmK Eater Captelia Code Continue Cost Dessitet                                                                                                    |         |
|                                                                                                    | © 2016 www.southindianbank.com. All Rights Reserved.                                                                                                    |         |

Step 4: Once clicked on "CONFERENCE", you have to click the right option to

<image>

"Select Category" from the drop down menu.

## Step 5: Enter the "Captcha Code" and click on Continue.

**Step 6:** Enter all details and complete the payment process.